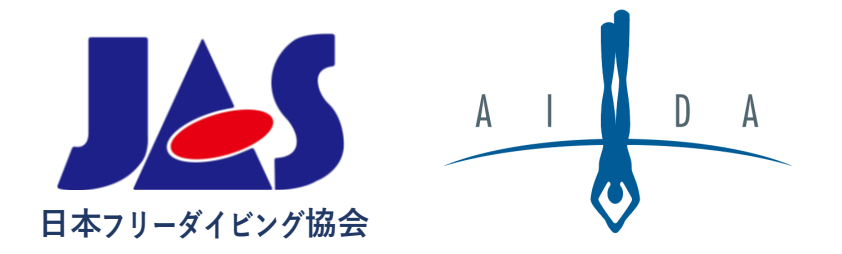

# AIDA公認大会 手続き手順書

日本フリーダイビング協会

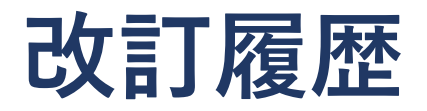

| 改訂日        | 改訂内容          | 備考 |
|------------|---------------|----|
| 2019/12/17 | 初版作成          |    |
| 2022/5/23  | 大会結果確認手順の修正、他 |    |

#### 関連文書

| 文書名                                                                          | 備考                                                                                                    |  |
|------------------------------------------------------------------------------|----------------------------------------------------------------------------------------------------|--|
| [AIDA_JP]Application_Form_for_Organizing_a_C ompetition(DEPTH)_20220523.xlsx | 当協会への海洋大会公認申請時に必要                                                                                                    |  |
| [AIDA_JP]Application_Form_for_Organizing_a_C ompetition(POOL)_20220523.xlsx  | 当協会へのプール大会公認申請時に必要                                                                                                    |  |
| [AIDA_JP]Report_of_Competition_20220523.xlsx                                 | 大会終了報告レポート                                                                                                    |  |
| AIDA-How-to-become-an-organizer-Guide.pdf                                    | AIDA Internationalへのオーガナイザー資格登録手順<br><u>https://drive.google.com/drive/folders/1L-</u><br><u>70mkFxIqOtNHHa7R0e9-LIYOPEwjn2?usp=sharing</u> |  |

# 申請から結果報告までの流れ

#### 大会公認申請 ※期日厳守

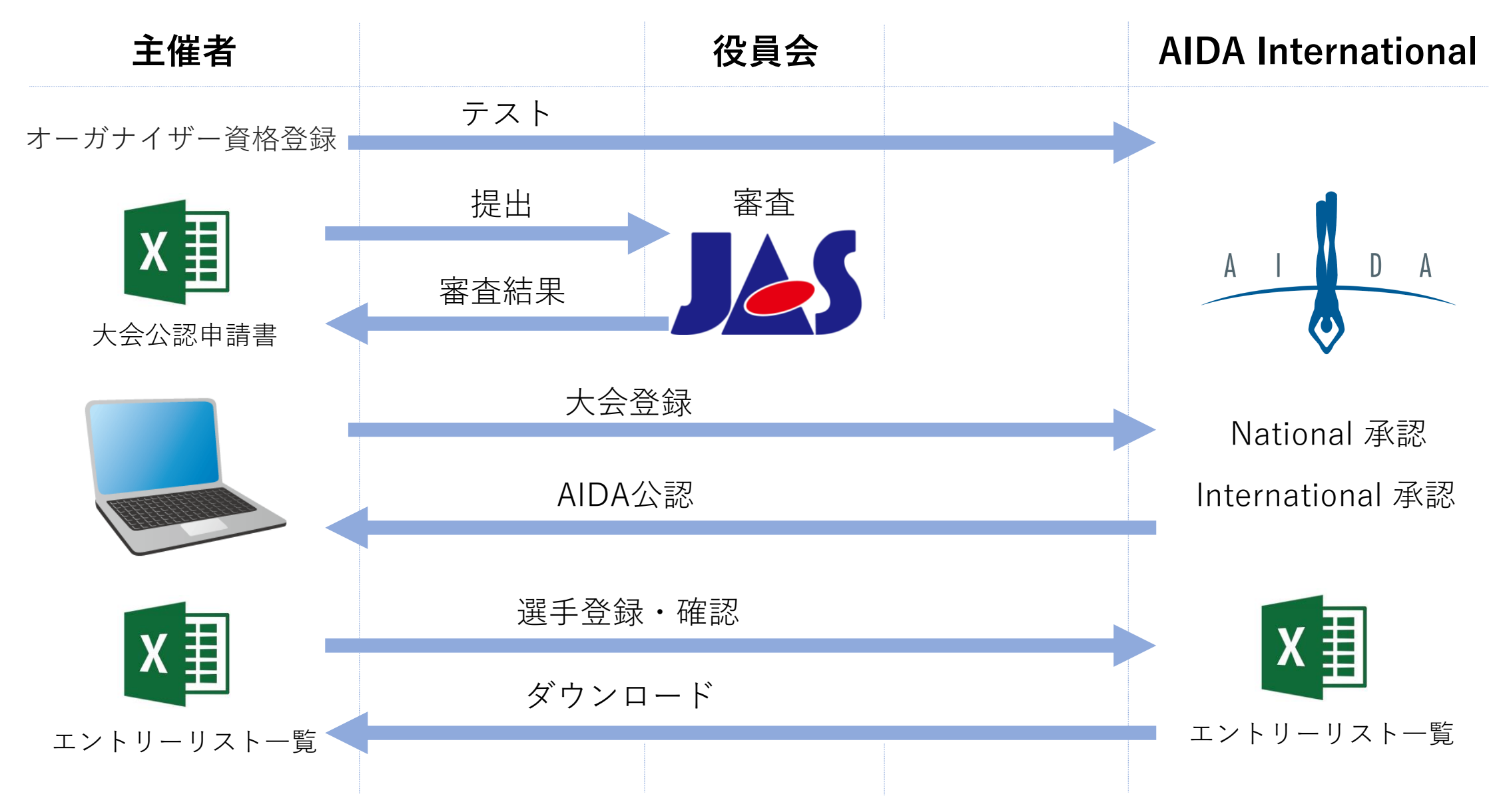

![](_page_4_Figure_0.jpeg)

![](_page_5_Picture_0.jpeg)

| 項目                         | 期日                          | 備考        |
|----------------------------|-----------------------------|-----------|
| 大会公認申請書のJASへの提出            | 海洋大会:大会2か月前<br>プール大会:大会1か月前 |           |
| 大会公認申請のJASからの回答            | JASの申請書受理後1カ月以内             |           |
| AIDA Internationalへの大会登録   | JASからの公認連絡後3日以内<br>かつ大会2週間前 | ※<br>特に重要 |
| AIDA Internationalへの選手登録   | 大会1週間前                      |           |
| 選手のJASへの入会                 | 大会1週間前                      |           |
| AIDA Internationalへの競技結果登録 | 大会終了後5日以内                   |           |
| JASへの競技結果提出                | 大会終了後5日以内                   |           |
| JASへの大会終了報告レポート提出          | 大会終了後14日以内                  |           |

#### ※期日を1日でも過ぎた場合、原則として公認大会としての開催は不可となります。

![](_page_6_Picture_0.jpeg)

# AIDAインターナショナル 大会登録方法

# Step1. ANNOUNCE EVENT クリック

![](_page_7_Figure_1.jpeg)

大会登録

![](_page_8_Picture_0.jpeg)

#### Step2. 登録済みのAIDAアカウントでログイン

|     | A I D A                                     |  |
|-----|---------------------------------------------|--|
|     | ORGANIZER                                   |  |
|     | Email                                       |  |
| · · | Password                                    |  |
|     | Remember me?                                |  |
|     | LOG IN OR REGISTER<br>Forgot your password? |  |
|     |                                             |  |

![](_page_9_Picture_0.jpeg)

### Step3. 大会の詳細記入

| STEP 1: ENTER EVENT DETAILS                                                                                                    | ① 3つの条件のチェックボックスをチェックする                                                                                                    |
|----------------------------------------------------------------------------------------------------|----------------------------------------------------------------------------------------------------|
| CONDITIONS FOR ORGANIZING AIDA EVENTS                                                                                                    | ② 主催する大会のタイプを選ぶ                                                                                                    |
| <ul> <li>Learn &amp; apply the Online Competition Management Procedure</li> <li>Learn &amp; apply the AIDA competition rules</li> <li>Promote AIDA by placing the AIDA logo in all public documents related to your AIDA event as per the AIDA Competition</li> </ul> | 注) <u>Online Competition Management Procedure</u> (オンライン大会管理手順)は<br>読んでおくことを推奨する                                                                        |
| Branding Rules Event type Select Event Type                                                                                                    |                                                                                                    |
|                                                                                                    | STEP 1: ENTER EVENT DETAILS                                                                                                    |
| STEP 1: ENTER EVENT DETAILS                                                                                                    | CONDITIONS FOR ORGANIZING AIDA EVENTS                                                                                                    |
| AIDAのイベントを主催すろための条件                                                                                                    | Learn & apply the Online Competition Management Procedure                                                                                               |
| HDADST ジーを上催するための未用<br>Leacn & apply.th全の形象の承留め 適用agement Procedure<br>Leacn & apply.th全の形象の承留め 適用agement Procedure                                                                                                    | <ul> <li>Promote AIDA by placing the AIDA logo in all public documents related to your AIDA event as per the AIDA Competition Branding Rules</li> </ul> |
| □ Ptomptet 会りたかy placing the AIDA logging att public documents related to your AIDA event as per the AIDA Competition<br>BranAltQAdles ントに関連するすべての公開文書にAIDAロゴを配置してAIDAを宣伝する<br>Event type<br>Select Event Type                                                        | Event type<br>Select Event Type<br>Depth Competition<br>Pool Competition<br>Mixed Competition<br>Team Competition<br>Worldrecord attempt                |

![](_page_10_Picture_0.jpeg)

## Step4. 大会の詳細記入

#### EVENT SPECIFIC FIELDS

Event Name

AIDA

# 大会名を記入する (日本語可/英語が望ましい)

#### ② 実施する種目にチェック

#### DISCIPLINES

# DYNB DYN DNF STA CWT CWTB

#### Step5. 詳細記入

#### DETAILS

Pool length (m)

Minimum pool depth (m) Maximum pool depth (m)

Maximum depth (m)

Safety qualifications

#### Transportation info

![](_page_11_Picture_9.jpeg)

①プールや海の詳細を記入

#### ② セーフティ資格の詳細を記入

(例)

1) We will designate a person in charge of safety management.

2) Safety freedivers are above AIDA level 4 and certified EFR

3) 4 experienced safety divers and medical EMERCOM team

#### ③ 交通情報を記入

必要であれば記入してください。空欄でも可

![](_page_12_Picture_0.jpeg)

### Step6. 大会情報記入

| EVENT INFO                        |                                      |                                                    |
|-----------------------------------|--------------------------------------|----------------------------------------------------|
| Event start date - 大会開始日          | Event end date - 大会終了日               | ① 大会の日程を記入                                         |
| Venue name - 大会会場名                | Venue address - 大会会場住所               | <ul><li>② 大会の会場名を記入</li><li>③ 大会の会場住所を記入</li></ul> |
| City name - 大会開催地                 | Country name - 国選択<br>Select Country | <ul><li>④ 大会開催地を記入</li><li>⑤ 大会開催国を選択</li></ul>    |
| ─ World Record Status - 世界記録認定可能大 |                                      | ⑥ 世界記録認定可能大会の場合<br>チェックを入れる                        |

![](_page_13_Picture_0.jpeg)

## Step7. ジャッジ情報記入

#### JUDGES

| Main Judge - メインジャッジ          | ① メインジャッジを記入                       |
|-------------------------------|------------------------------------|
| Search main judge             |                                    |
| Other Jury Members - 他ジャッジ    | ② その他のジャッジを記入                      |
| Search judges                 |                                    |
| Assistant Judges - アシスタントジャッジ | ③ アシスタントジャッジを記入                    |
| Search judges                 | ▲ ● 名前の頭文字(ローマ字)を入れると自動で名前が表示されます。 |
| Additional info -追加情報         | ④追加情報を記入(空欄でも可)                    |
|                               |                                    |
|                               |                                    |
|                               |                                    |

![](_page_14_Picture_0.jpeg)

### Step8. 医療従事者&セーフティ記入

![](_page_14_Figure_2.jpeg)

### Step9. 主催者情報記入

![](_page_15_Picture_1.jpeg)

# Step10. AIDA NationalとInternationalの承認

AIDA 1st Freediving Dynamic Challenge in Suzuka POOL COMPETITION Start: 2020.02.11 End: 2020.02.11 Paid: FALSE

Disciplines: DNF DYN DYNB Location: 三重交通Gスポ ーツの杜鈴鹿水泳場, Mie Country: Japan Approved by AIDA National

Approved by Sports Officer AIDA NationalとInternationalから 大会が承認されると赤から緑に変わる

Waiting for approval from AIDA National 参考)承認待ち状態

## Step11. 事前選手登録(1)

![](_page_17_Figure_2.jpeg)

![](_page_18_Picture_0.jpeg)

#### Step12. 事前選手登録(2)

① Search Divers(赤枠) 名前を記入する

② Check Divers をクリック

#### PRE-REGISTERED DIVERS FOR AIDA 1ST FREEDIVING DYNAMIC CHALLENGE IN SUZUKA

USER MANUAL

|                                |                   |                      | LU. | ₩. | <u> </u> |  | 0 |
|--------------------------------|-------------------|----------------------|-----|----|----------|--|---|
| earch Divers (Paste Names or E | mails)            |                      |     |    |          |  |   |
| Shinya                         | Search Divers (Pa | ste Names or Emails) |     |    |          |  |   |
|                                | Shinya<br>Sayaka  |                      |     |    |          |  |   |
| Check Divers                   | Riya<br>Nagisa    |                      |     |    |          |  |   |
|                                |                   | ※何名でも記入可             |     |    |          |  |   |

#### 選手登録・確認

## Step13. 事前選手登録(3)

\*we are blurring some email addresses due to the GDPR regulation. If you add an athlete to the Event Divers you accept that you are complying with GDPR regulation and you gonna use carefully those email addresses.

|   | Searched Name | Options Found | Number of Confirmed Results | Email                                     | Country | Organization | Athlete Status |
|---|---------------|---------------|-----------------------------|-------------------------------------------|---------|--------------|----------------|
|   | Shinya        |               |                             |                                           |         |              |                |
|   | <             | Shinya Oi     | 65                          | off- <b>gdpr</b> -ce@sir- <b>gdpr</b> -et | Japan   | AIDA Japan   | ok             |
| 1 | Sava Divore   | Cancel        |                             |                                           |         |              |                |

|            |           |                    |        |         |                     | DYN        |             |             | DNF         |             |              | DYNB         |                        |      |
|------------|-----------|--------------------|--------|---------|---------------------|------------|-------------|-------------|-------------|-------------|--------------|--------------|------------------------|------|
| Total Dise | cipline D | Divers             |        |         |                     | 2          |             |             | 0           |             |              | 0            |                        |      |
| Status     | Nr        | Diver              | Gender | Country | Email               |            | DYN<br>(AP) | DYN<br>(PB) | DNF<br>(AP) | DNF<br>(PB) | DYNB<br>(AP) | DYNB<br>(PB) | Medical<br>Certificate | Paid |
| ОК         | 1         | Oi Shinya          | Man    | Japan   | office@sirenadive.r | net        | -           | -           | -           | -           | -            | -            | NO                     | N    |
| OK         | 2         | UEDA<br>TAKESHI    | Man    | Japan   | takedon24@gmail.    | .com       | -           | -           | -           | -           | -            | -            | NO                     | N    |
| OK         | 3         | NAGISA<br>HONDA    | Woman  | Japan   | listenflavor1126@y  | ahoo.co.jp | -           | -           |             | -           | -            | -            | NO                     | N    |
| OK         | 4         | OI Sayaka          | Woman  | Japan   | saya_and_sky@yah    | oo.co.jp   | -           | -           |             | -           | -            | -            | NO                     | N    |
| OK         | 5         | Sakakibara<br>Riya | Woman  | Japan   | riya.s@hotmail.co.j | iP         | -           | -           | -           | -           | -            | -            | NO                     | N    |

#### リストの中から選手を選択 チェックボックスにチェック <sup>※選手名の一部が同じ、同姓同名の場合があるので、 間違わないように気をつけること。</sup> Save Divers をクリック Total Discipline Diversに

一覧で表示される

### Step14. 申告距離・自己ベスト登録

![](_page_20_Figure_2.jpeg)

### Step15. イベント日程登録

![](_page_21_Figure_2.jpeg)

![](_page_21_Figure_3.jpeg)

② 種目の参加人数が合っているか確認 事前選手登録でAPを入れた選手が反映される。

EVENT DAYS

EVENT BASICS

Event Type Pool Competition

Event between

2020-02-11 <-> 2020-02-11

| Order | Day | Name      | Date           | Туре               | Disciplines(no of athletes) |                |
|-------|-----|-----------|----------------|--------------------|-----------------------------|----------------|
| ~     | 1   | 2020.2.11 | 2020-02-<br>11 | Competition<br>Day | DYNB(2) DYN(3) DNF(0)       | Edit<br>Delete |

Event full, you can't add more days

# Step16. スタートリストダウンロード

| ART                         | LIST (AIDA 1                                                                       | ST FREED                                | IVING                       | DYN                              |                                                                                                    | C CHALLE                                                                                                    | NGE IN SUZU     | KA)                                                                                                    |                                                                                                    | Sta                                                                                                    | rt List R MANUAL                    | ① スタートリストをクリック                                                                                                    |
|-----------------------------|------------------------------------------------------------------------------------|-----------------------------------------|-----------------------------|----------------------------------|----------------------------------------------------------------------------------------------------|----------------------------------------------------------------------------------------------------|-----------------|----------------------------------------------------------------------------------------------------|----------------------------------------------------------------------------------------------------|----------------------------------------------------------------------------------------------------|-------------------------------------|----------------------------------------------------------------------------------------------------|
| )rder                       | Start List Mana                                                                    | ge OT's [                               | Download                    | l Start Li                       | st                                                                                                    | Upload Excel I                                                                                                    | Results Save Re | sults                                                                                                    | €                                                                                                    |                                                                                                    | •                                   | ② Download Start List<br>をクリック                                                                                                    |
| Only<br>202                 | Competition Days are                                                               | displayed here.                         |                             |                                  |                                                                                                    |                                                                                                    |                 |                                                                                                    |                                                                                                    |                                                                                                    |                                     | ③ リストがダウンロードされる                                                                                                    |
| □ P                         | ublish Day                                                                         |                                         |                             |                                  |                                                                                                    |                                                                                                    |                 |                                                                                                    |                                                                                                    |                                                                                                    |                                     |                                                                                                    |
| Nr                          | Diver                                                                              | Discipline                              | DT                          | AP                               | RP                                                                                                    | Penalties                                                                                                    | Other Penalties | Penalty Card                                                                                                    | Remarks                                                                                                    | Points                                                                                                    | From Mobile                         | 見本)スタートリスト                                                                                                    |
| Nr<br>1                     | <b>Diver</b><br>Shinya Oi                                                          | <b>Discipline</b><br>DYN                | DT<br>-                     | <b>AP</b>                        | RP<br>-                                                                                                    | Penalties<br>-                                                                                                    | Other Penalties | Penalty Card                                                                                                    | Remarks<br>-                                                                                                    | Points<br>-                                                                                                    | From Mobile                         | 見本)スタートリスト<br>●●● □日 & ・                                                                                                    |
| <b>N</b> r<br>1<br>2        | Diver<br>Shinya Oi<br>Sayaka Oi                                                    | Discipline DYN DYN                      | DT<br>-<br>-                | <b>AP</b><br>1 m<br>1 m          | <b>RP</b><br>-                                                                                                    | Penalties<br>-<br>-                                                                                                    | Other Penalties | Penalty Card                                                                                                    | Remarks<br>-<br>-                                                                                                    | Points           -           -                                                                                                    | From Mobile<br>No<br>No             | 見本) スタートリスト<br>ALDA 1st Freedwing Dynamic Challenge in Suzuka<br>ALDA 1st Freedwing Dynamic Challenge in Suzuka<br>ALDA 1st Freedw |
| Nr<br>1<br>2<br>3           | Diver<br>Shinya Oi<br>Sayaka Oi<br>Honda Nagisa                                    | Discipline DYN DYN DYN DYN              | DT<br>-<br>-<br>-           | AP<br>1 m<br>1 m<br>1 m          | <b>RP</b>                                                                                                    | Penalties           -           -           -           -                                                                                                    | Other Penalties | Penalty Card                                                                                                    | Remarks           -           -           -           -           -                                                                                                    | Points           -           -           -           -           -                                                                                                    | From Mobile<br>No<br>No<br>No       | 見本) スタートリスト<br>ADDA 1st Freedwing Dynamic Challenge in Suzuka<br>ホーム BA ページレイアクト Rat データ 校園 終示<br>こので、こので、シリレイアクト Rat データ 校園 終示<br>こので、こので、こので、こので、こので、こので、こので、こので、こので、こので、                                                                                                    |
| Nr<br>1<br>2<br>3<br>4      | Diver<br>Shinya Oi<br>Sayaka Oi<br>Honda Nagisa<br>Riya Sakakibara                 | Discipline<br>DYN<br>DYN<br>DYN<br>DYNB | DT<br>-<br>-<br>-<br>-      | <b>AP</b> 1 m 1 m 1 m 1 m        | <b>RP</b>                                                                                                    | Penalties           -           -           -           -           -           -           -           -           -           -           -                                                                                                 | Other Penalties | Penalty Card                                                                                                    | Remarks           -           -           -           -           -           -           -           -           -           -           -           -           -           -                                                             | Points           -           -           -           -           -           -           -           -           -           -           -           -           -           -                                     | From Mobile<br>No<br>No<br>No<br>No | 見本) スタートリスト<br>ADDA 14 Freediving Dynamic Challenge in Suzuka<br>ホーム アイージレイアクト RX データ 機関 終展<br>でインド (日) (日) (日) (日) (日) (日) (日) (日) (日) (日)                                                                                                    |
| Nr<br>1<br>2<br>3<br>4<br>5 | Diver<br>Shinya Oi<br>Sayaka Oi<br>Honda Nagisa<br>Riya Sakakibara<br>Takeshi Ueda | Discipline DYN DYN DYN DYN DYNB DYNB    | DT<br>-<br>-<br>-<br>-<br>- | AP<br>1m<br>1m<br>1m<br>1m<br>1m | RP           -           -           -           -           -           -           -           -           -           -           -           -           -           -           -           -           -           -           -           -           - | Penalties           -           -           -           -           -           -           -           -           -           -           -           -           -           -           -           -           -           -           - | Other Penalties | Penalty Card           -           -           -           -           -           -           -           -           -           -           -           -           -           -           -           -           - | Remarks           -           -           -           -           -           -           -           -           -           -           -           -           -           -           -           -           -           -           - | Points           -           -           -           -           -           -           -           -           -           -           -           -           -           -           -           -           - | From Mobile<br>No<br>No<br>No<br>No | 見本) スタートリスト<br>ADD 1st Freediving Dynamic Challenge in Suzuka<br>ADD 1st Freediving Dynamic Challenge in Suzuka<br>ADD 1st Freediv |

ダウンロード

![](_page_23_Picture_0.jpeg)

## Step17. スタートリストへの結果記入

| <b>⊼</b> -7                                                                                                    | A B                                                                                                    | © · び 号 2+ マ<br>ジレイアウト 敗式 デー:<br>・ 11 ▼ A<br>I U ▼ 〒 ◆ ▲ ▲ ▼<br>up-to-date with security updates | 夕校期<br>A A V E<br>abc V A<br>s, fixes, and impr | AIDA 1st Freediving Dy<br>表示     E = E 和 概章     E 章 章 章 章     Forwards, choose Check for I     G | ynamic Challenge in Suzuka<br>v k k<br>% 000 % v v v v v<br>yr<br>yr<br>Jpdates.<br>H l | #件付き書式 *<br>ブルとして専式設定 *<br>ジルのスタイル *<br>J K L | Q+シートを検索<br>#入・<br>・<br>、<br>、<br>、<br>、<br>、<br>、<br>、<br>、<br>、<br>、<br>、<br>、<br>、 | ②・<br>上+ 共有 へ<br>ルター<br>Check for Updates<br>Q R |                                                                                                    | 1) IE      | L               | AFءں<br>× | PとF<br>記入に | <b>く</b> Pを<br>はシ | と<br>記<br>ート( | 己入<br>の保護 | 「解除が必要   | : |
|----------------------------------------------------------------------------------------------------|----------------------------------------------------------------------------------------------------|--------------------------------------------------------------------------------------------------|-------------------------------------------------|--------------------------------------------------------------------------------------------------|-----------------------------------------------------------------------------------------|-----------------------------------------------|---------------------------------------------------------------------------------------|--------------------------------------------------|----------------------------------------------------------------------------------------------------|------------|-----------------|-----------|------------|-------------------|---------------|-----------|----------|---|
| Image: Point of the state of the state of the s |                                                                                                    |                                                                                                  |                                                 |                                                                                                  |                                                                                         |                                               |                                                                                       |                                                  |                                                                                                    |            | ② 大会当日中にジャッジに提出 |           |            |                   |               |           |          |   |
| 10<br>11<br>12<br>13<br>14<br>15<br>16<br>17<br>18<br>19<br>20                                                                                                    |                                                                                                    |                                                                                                  |                                                 |                                                                                                  |                                                                                         |                                               |                                                                                       |                                                  |                                                                                                    |            |                 |           |            |                   |               |           |          |   |
| •                                                                                                    | ● ● ● ■ III 日 ゆ * び 日 2 + マ                                                                                                    |                                                                                                  |                                                 |                                                                                                  |                                                                                         |                                               |                                                                                       |                                                  |                                                                                                    |            |                 |           |            |                   |               |           |          |   |
| A<br>ス                                                                                                    | ABC     Image: Constraint of the state of the state of |                                                                                                  |                                                 |                                                                                                  |                                                                                         |                                               |                                                                                       |                                                  |                                                                                                    |            |                 |           |            |                   |               |           |          |   |
| Office Update To keep up-to-date with security updates, fixes, and improvements, choose Check for Updates.                                                                                                    |                                                                                                    |                                                                                                  |                                                 |                                                                                                  |                                                                                         |                                               |                                                                                       |                                                  |                                                                                                    |            |                 |           |            |                   |               |           |          |   |
|                                                                                                    | А                                                                                                    | В                                                                                                | D                                               | E                                                                                                | F                                                                                       | G                                             | н                                                                                     | 1                                                | J                                                                                                    | к          | L               | м         | N          | O P               | Q             | R         | S        | т |
| 1                                                                                                    |                                                                                                    | ·                                                                                                |                                                 |                                                                                                  | A                                                                                       | P                                             |                                                                                       | RP                                               | Pena                                                                                                    | alties     |                 |           |            |                   |               |           |          |   |
| 2                                                                                                    | Discipline                                                                                                    | Diver Name                                                                                       | Gender                                          | r Diver Country                                                                                  | Meters or Min                                                                           | Sec(STA only)                                 | Meters or Min                                                                         | Sec(STA only)                                    | Pen(RP <ap)< th=""><th>Pen(other)</th><th>Card</th><th>Remarks</th><th>Points</th><th>от wт</th><th>Zone</th><th></th><th>JAS会員 No</th><th></th></ap)<> | Pen(other) | Card            | Remarks   | Points     | от wт             | Zone          |           | JAS会員 No |   |
| 3                                                                                                    | DYN                                                                                                    | Oi Shinya                                                                                        | M                                               | JP                                                                                               | 1                                                                                       |                                               |                                                                                       |                                                  | 0                                                                                                    |            |                 |           | 0          |                   |               |           |          |   |
| 4                                                                                                    | DYN                                                                                                    | Oi Sayaka                                                                                        | F                                               | JP                                                                                               | 1                                                                                       |                                               |                                                                                       |                                                  | 0                                                                                                    |            |                 |           | 0          |                   |               |           |          |   |
| 5                                                                                                    | DYN                                                                                                    | Nagisa Honda                                                                                     | F                                               | JP                                                                                               | 1                                                                                       |                                               |                                                                                       |                                                  | 0                                                                                                    |            |                 |           | 0          |                   |               |           |          |   |
| 6                                                                                                    | DYNB                                                                                                    | Sakakibara Riya                                                                                  | F                                               | JP                                                                                               | 1                                                                                       |                                               |                                                                                       |                                                  | 0                                                                                                    |            |                 |           | 0          |                   |               |           |          |   |
| 7                                                                                                    | DYNB                                                                                                    | Ueda Takeshi                                                                                     | M                                               | JP                                                                                               | 1                                                                                       |                                               |                                                                                       |                                                  | 0                                                                                                    |            |                 |           | 0          |                   |               |           |          |   |
| 8                                                                                                    | DYN                                                                                                    | Maeda Kaori                                                                                      | F                                               | JP                                                                                               | 1                                                                                       |                                               |                                                                                       |                                                  | 0                                                                                                    |            |                 |           | 0          |                   |               |           |          |   |
| 9                                                                                                    |                                                                                                    |                                                                                                  |                                                 |                                                                                                  |                                                                                         |                                               |                                                                                       |                                                  |                                                                                                    |            |                 |           |            |                   |               |           |          |   |
| 10                                                                                                    |                                                                                                    |                                                                                                  |                                                 |                                                                                                  |                                                                                         |                                               |                                                                                       |                                                  |                                                                                                    |            |                 |           |            |                   |               |           |          |   |

## Step18. 結果のアップロード

#### ※必ず期日内に登録をお願いします。

(選手やジャッジへの確認が未完了でも、一旦結果登録を優先)

<u>結果登録後の不備については主催者でAIDA Internationalに連絡してください。</u>

| ARI             | LIST (AIDA 1               | ST FREED   | IVING   | ; DYN     | AMIC | CHALLE         | NGE IN SUZU     | KA)          | ) =     | Sta    | art List R MANUAL | ① Upload Excel Resultsをクリック                                               |
|-----------------|----------------------------|------------|---------|-----------|------|----------------|-----------------|--------------|---------|--------|-------------------|---------------------------------------------------------------------------|
| Order<br>* Only | Start List Mana            | ge OT's D  | ownload | Start Lis | st   | Upload Excel I | Results Save Re | sults        |         |        |                   | ② リザルトのファイルをアップロー                                                         |
| 202             | 0-02-11                    |            |         |           |      |                |                 |              |         |        |                   | ③ Save Resultsで結果確認                                                       |
| P<br>Nr         | ublish Day<br><b>Diver</b> | Discipline | DT      | АР        | RP   | Penalties      | Other Penalties | Penalty Card | Remarks | Points | From Mobile       | ④ インシデントリポート記入                                                            |
| 1               | Shinya Oi                  | DYN        | -       | 1 m       | -    | -              | -               | -            | -       | -      | No                |                                                                           |
| 2               | Sayaka Oi                  | DYN        | -       | 1 m       | -    | -              | -               | -            | -       | -      | No                | UPLOAD EXCEL START LIST (AIDA 1ST FREEDIVING DYNAMIC CHALLENGE IN SUZUKA) |
| 3               | Honda Nagisa               | DYN        | -       | 1 m       | -    | -              | -               | -            | -       | -      | No                | ñ 🖶 🗏 🗖                                                                   |
| 4               | Riya Sakakibara            | DYNB       | -       | 1 m       | -    | -              | -               | -            | -       | -      | No                |                                                                           |
| 5               | Takeshi Ueda               | DYNB       | -       | 1 m       | -    | -              | -               | -            | -       | -      | No                | Upload Excel File Here                                                    |
| 6               | Kaori Maeda                | DYN        | -       | 1 m       | -    | -              | -               | _            | _       | -      | No                | (ファイルを選択)ファイル未選択                                                          |

結果登録

# Step19. 申請料の支払い

![](_page_25_Figure_2.jpeg)